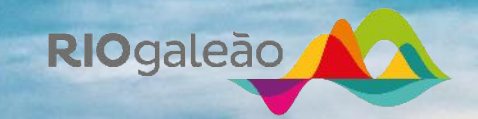

# **Tutorial para acesso** de prepostos

Compra de cursos

#### **Primeiro acesso**

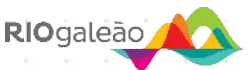

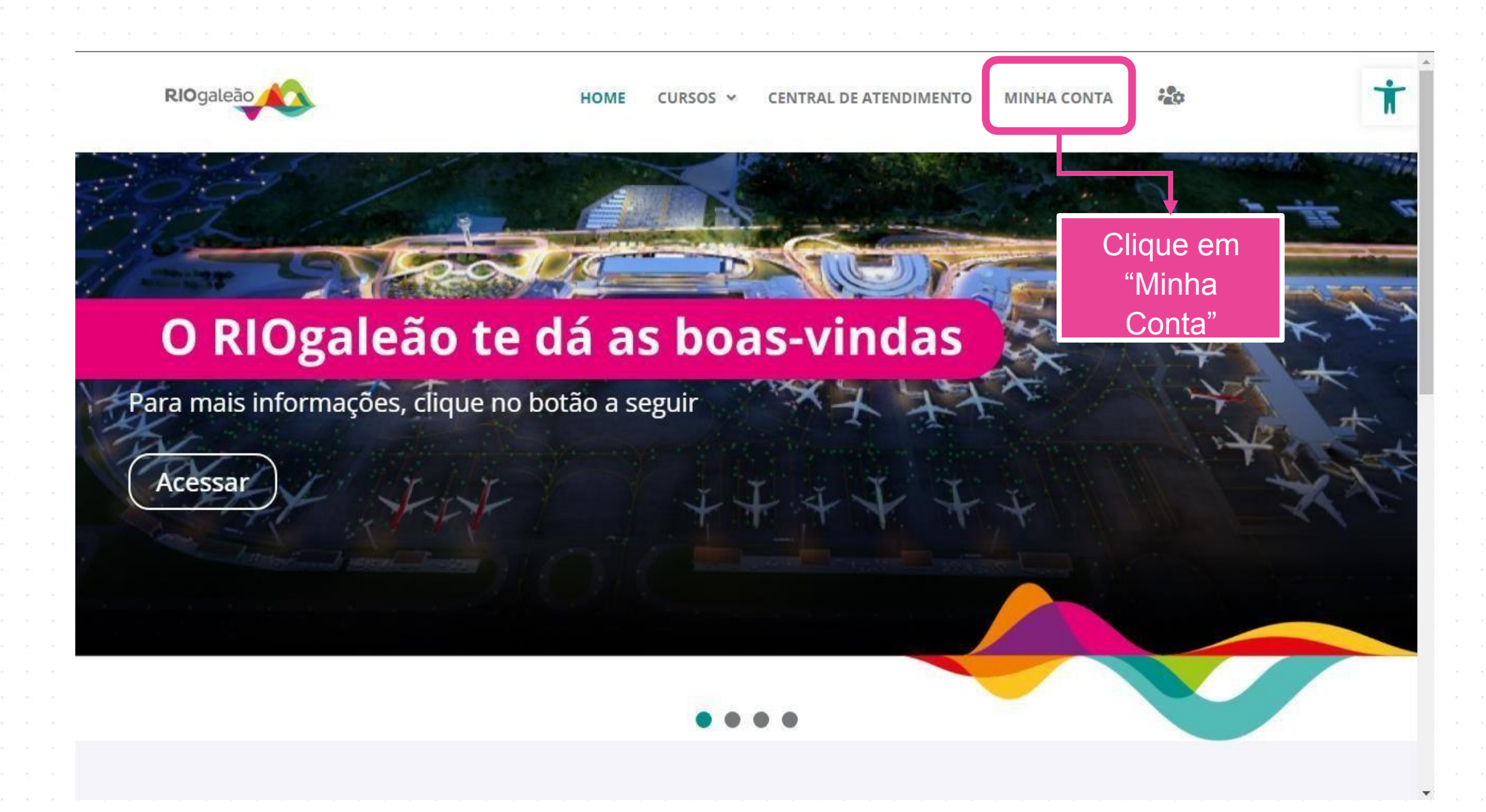

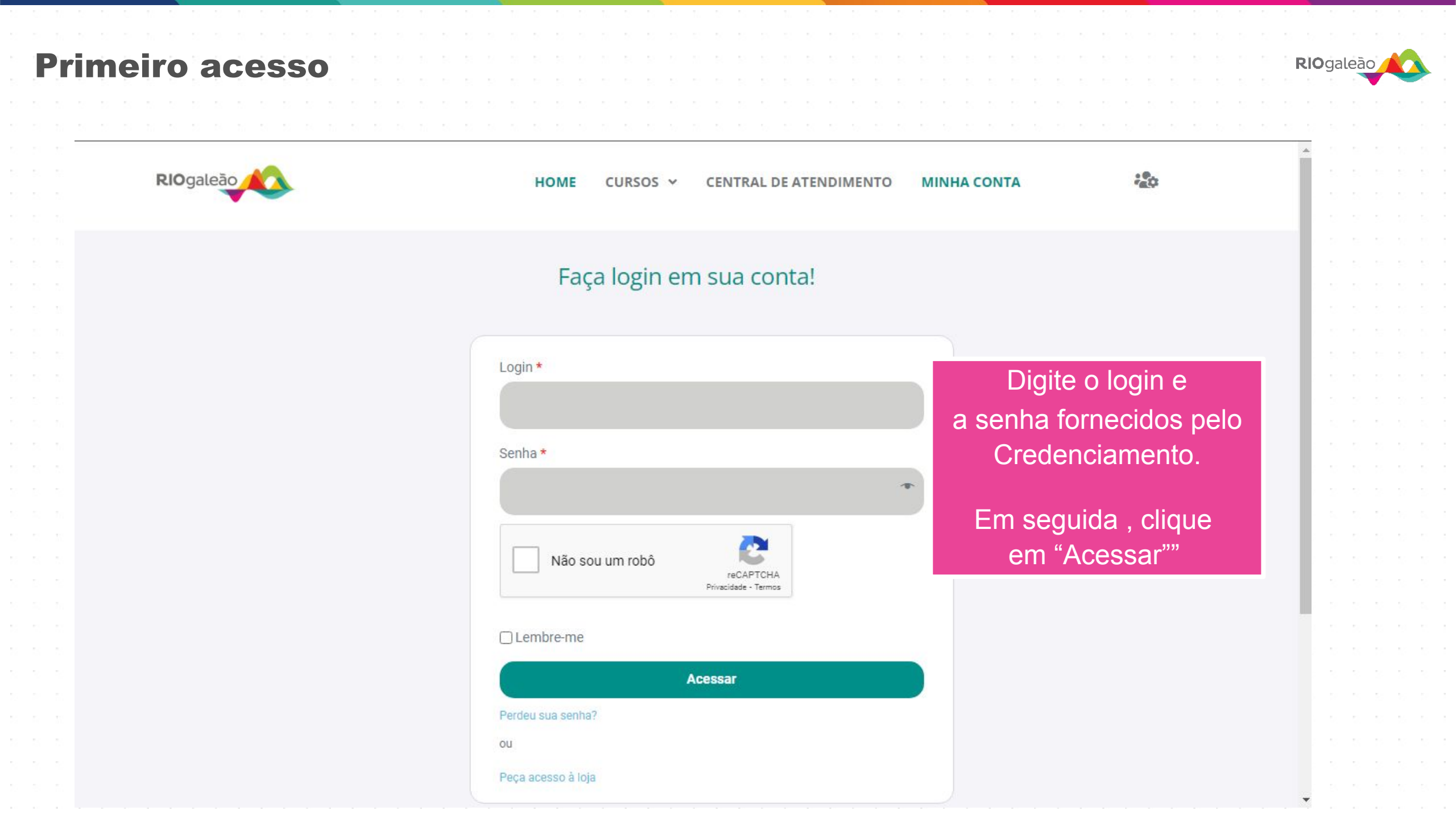

| rimeiro acesso                                 |              |                        |                        |                                 |                      | RIC       | galeão  |
|------------------------------------------------|--------------|------------------------|------------------------|---------------------------------|----------------------|-----------|---------|
| → C 🔒 wp.riogaleao.kaptiva.com.br/minha-conta/ |              |                        |                        |                                 | \$                   |           | Anônima |
| RIOgaleão                                      | HOME         | CURSOS ¥               | CENTRAL DE ATENDIMENTO | ΜΙΝΗΑ CONTA                     | 2 <mark>0</mark> 0   | 1         |         |
|                                                |              |                        |                        | Olá! prep                       | o1514, bons          | estudo    | s!      |
| Meus cursos                                    | Clique par   | ra ir à loja           |                        |                                 |                      |           |         |
| Meus dados                                     |              |                        |                        | lique no botão<br>ir à loja e e | ao lado<br>scolher a | para<br>a |         |
| Sair                                           |              |                        | C                      | ategoria de cur<br>e efetuar o  | sos dese<br>pedido.  | ejada     |         |
|                                                | AJUDA        |                        | SOBRE NÓS              |                                 |                      | in        |         |
|                                                | Central de a | atendimento<br>ar IIAC | Termo de ades          | são                             |                      |           | •       |
|                                                | Conto chego  | di ono                 |                        |                                 |                      |           |         |

Copyright © 2023 RIOgaleão | Desenvolvido por Kaptiva

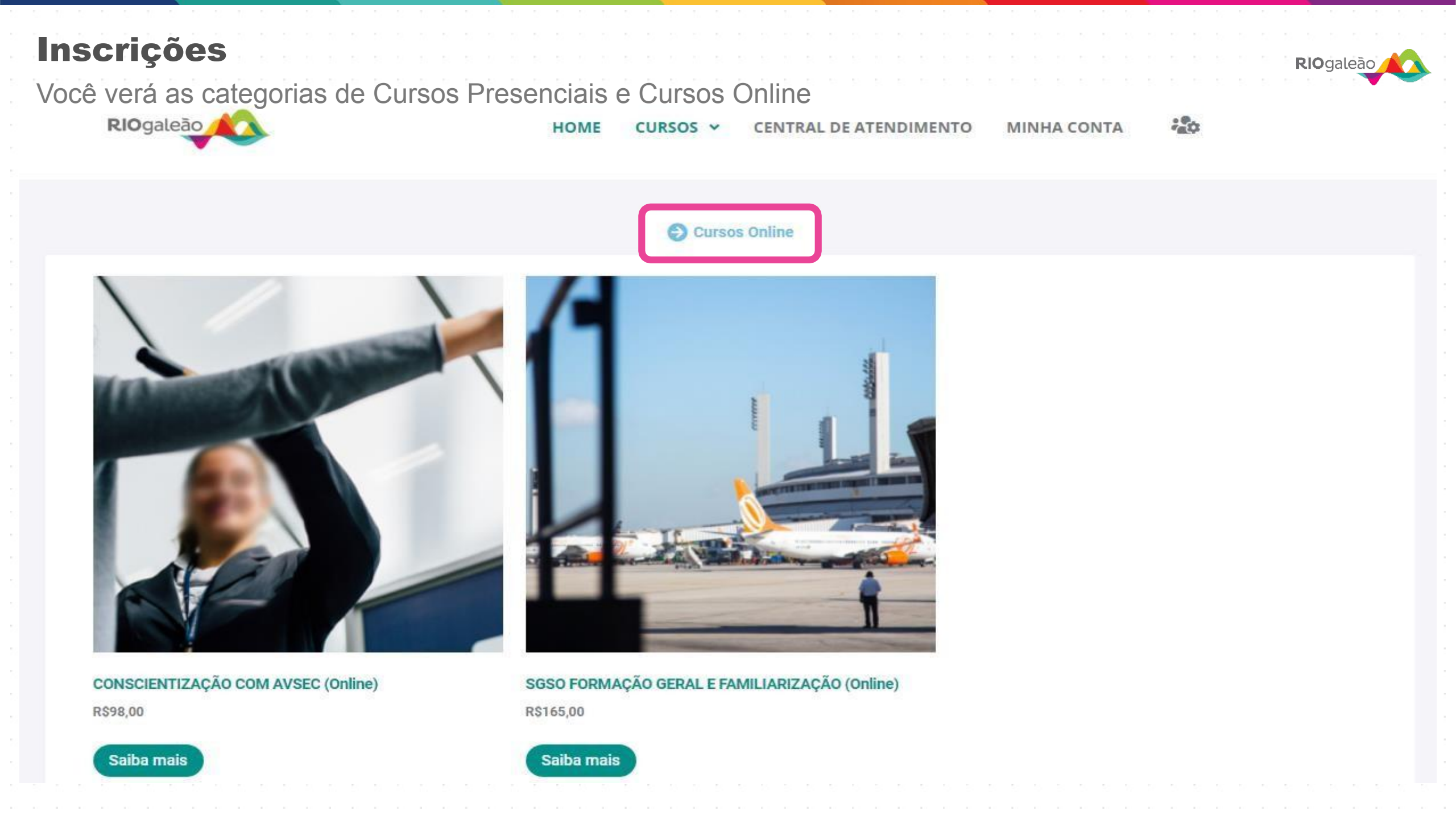

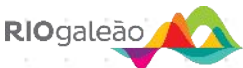

Escolha o treinamento desejado clicando na opção "SAIBA MAIS" do treinamento escolhido

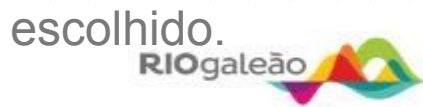

HOME CURSOS Y CENTRAL DE ATENDIMENTO MINHA CONTA

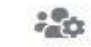

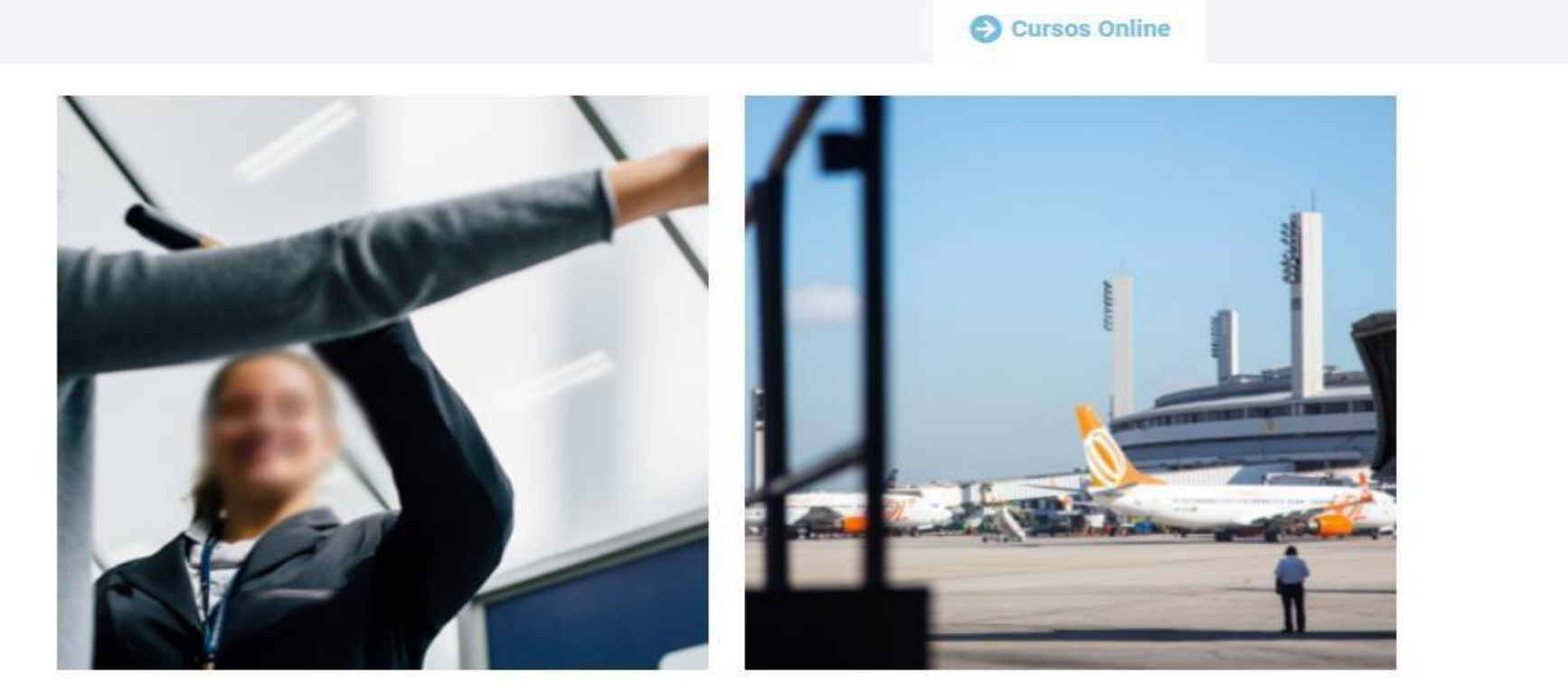

#### CONSCIENTIZAÇÃO COM AVSEC (Online)

R\$98,00

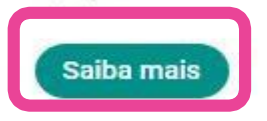

SGSO FORMAÇÃO GERAL E FAMILIARIZAÇÃO (Online)

#### R\$165,00

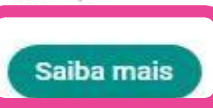

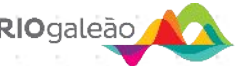

Você verá todas as informações do curso. Para comprar marque a caixa de seleção "Estou comprando para outra pessoa", escolha a quantidade e clique no botão "Comprar".

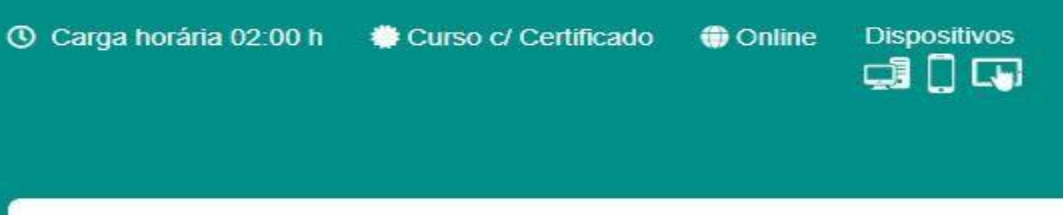

Descrição

Público Conteúdo programático

Inscrição/Pagamento

O curso de Conscientização com AVSEC tem como objetivo principal conscientizar as pessoas que trabalham na área operacional do aeródromo acerca da segurança aeroportuária e principais regras aplicadas em ambientes específicos do aeródromo.

Este treinamento possui sua validade vinculada a validade da credencial da pessoa concluinte, sendo necessária a realização do curso sempre que houver necessidade de renovação de credencial.

**Nota:** Os treinamentos oferecidos pelo RIOgaleão estão no idioma português. Caso o colaborador inscrito não possua capacidade plena no domínio da língua (por falta de compreensão ou por limitação física) de forma que necessite de mediador para a absorção do conteúdo do treinamento, caberá a empresa do vínculo empregatício disponibilizar um mediador para acompanhar o(a) colaborador(a) no momento da realização do curso.

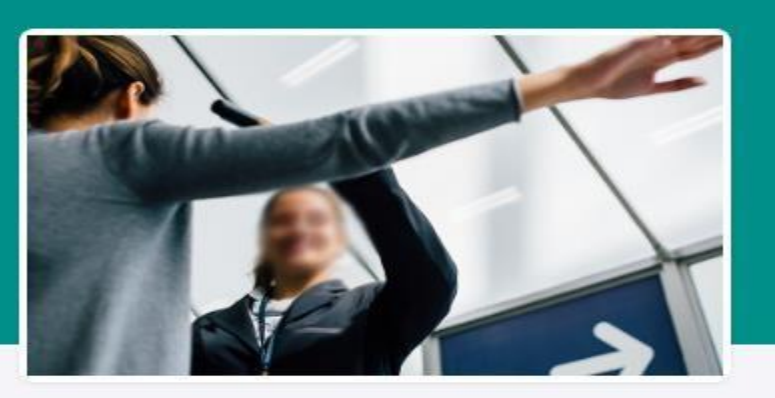

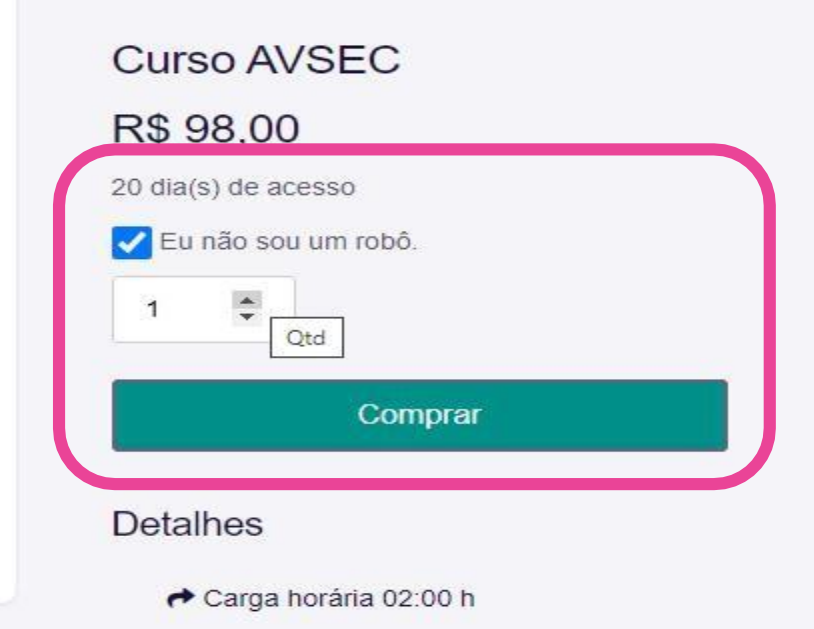

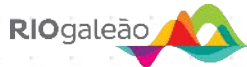

Na página do carrinho é possível alterar a quantidade que deseja comprar, como também pode adicionar mais cursos ao carrinho clicando no botão "Continuar comprando". Para finalizar a compra clique no botão "Continuar para a finalização de compra".

| RIC      | galeão      |                                                                               | HOME                | CURSOS 🛩        | CENTRAL DE ATE | NDIMENTO  | MINHA CONTA |                             | i |
|----------|-------------|-------------------------------------------------------------------------------|---------------------|-----------------|----------------|-----------|-------------|-----------------------------|---|
| ⊘ 2×     | "SGSO FORMA | ÇÃO GERAL E FAMILIARIZAÇÃO (                                                  | Online)" foram adio | cionados ao seu | carrinho.      |           |             | Continuar comprando         | ) |
|          |             | Produto                                                                       |                     |                 |                | Preço     | Quantidade  | Subtotal                    |   |
| ×        |             | SGSO FORMAÇÃO GERAL E FAM<br>Group Purchase Enabled<br>Group Purchase Enabled | IILIARIZAÇÃO (Onlin | e)              |                | R\$165.00 | 2 🗘         | R\$330.00                   |   |
| Código d | lo cupom    |                                                                               |                     |                 |                |           |             | Annalises constitute        |   |
|          | Aplicar cu  | Ipom                                                                          |                     |                 |                |           |             | Automitization contractions |   |
| -        |             |                                                                               |                     |                 |                |           |             |                             |   |

#### Total no carrinho

|--|--|--|

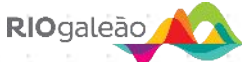

No formulário de finalização da compra, insira um nome para identificar o grupo de compra, marque a caixa de seleção aceitando os termos e, por fim, clique no botão para "Finalizar pedido".

| CEP *                                                                 | FAMILIARIZAÇÃO (Online) ×                                                                                 | 1                                                                                |
|-----------------------------------------------------------------------|----------------------------------------------------------------------------------------------------|----------------------------------------------------------------------------------|
| Telefone *                                                            | CONSCIENTIZAÇÃO COM AV<br>(Online)<br>Group Purchase Enabled<br>× 2                                       | SEC R\$196.00                                                                    |
| E-mail *                                                              | Subtotal                                                                                                  | R\$361.00                                                                        |
| alexsandra@site.com                                                   | Total                                                                                                    | R\$361.00                                                                        |
| Informações adicionais (opcional)                                     | Pagar em dinheiro na entrega                                                                              |                                                                                  |
| Mensagem<br>Nome do grupo                                             | Os seus dados pessoais serão util<br>apoiar a sua experiência em todo e<br>nossa política de privacidade. | izados para processar a sua compra,<br>este site e para outros fins descritos na |
| Nome do grupo para CONSCIENTIZAÇÃO COM AVSEC (Online) ( 2 ) produto * | Li e concordo com o(s) te                                                                                 | ermos e condições do site *                                                      |
|                                                                       |                                                                                                    |                                                                                  |

# Área do preposto

Essa é a área de menu para auxiliar o preposto. Recomendamos ver o vídeo tutorial no rodapé dessa página.

| RIOgaleão                | HOME                       | CURSOS ~           | CENTRAL DE ATENDIMENTO | MINHA CONTA | R\$0,00 |
|--------------------------|----------------------------|--------------------|------------------------|-------------|---------|
|                          | 0                          | erencie sua        | s inscrições           |             |         |
| Meus pedidos             | Escolha o Grupo de cursos: | Escolha o Grupo    | de cursos:             |             |         |
| Como matricular?         | Adicionar Produto          | Adicionar quantida | ade Excluir grupo      |             |         |
| <u>Desconectar</u>       |                            |                    |                        |             |         |
| Seu carrinho está vazio. |                            |                    |                        |             |         |

Na finalização da do pedido você deu um nome para identificar o grupo de compra. Para inscrever alunos é preciso clicar em "Escolha o Grupo de cursos", localize-o e clique no mesmo.

| RIOgaleão                       | HOME CURSOS V CENTRAL DE ATENDIMENTO MINHA CONTA R\$0,00 |
|---------------------------------|----------------------------------------------------------|
|                                 | Gerencie suas inscrições                                 |
| Meus Cursos<br>Meus pedidos     | Escolha o Grupo de cursos: Escolha o Grupo de cursos:    |
| Como matricular?<br>Desconectar | Adicionar Produto Adicionar quantidade Excluir grupo     |
| Seu carrinho está vazio.        |                                                          |

Após escolher o grupo de compra, clique no botão Matricular aluno (a)

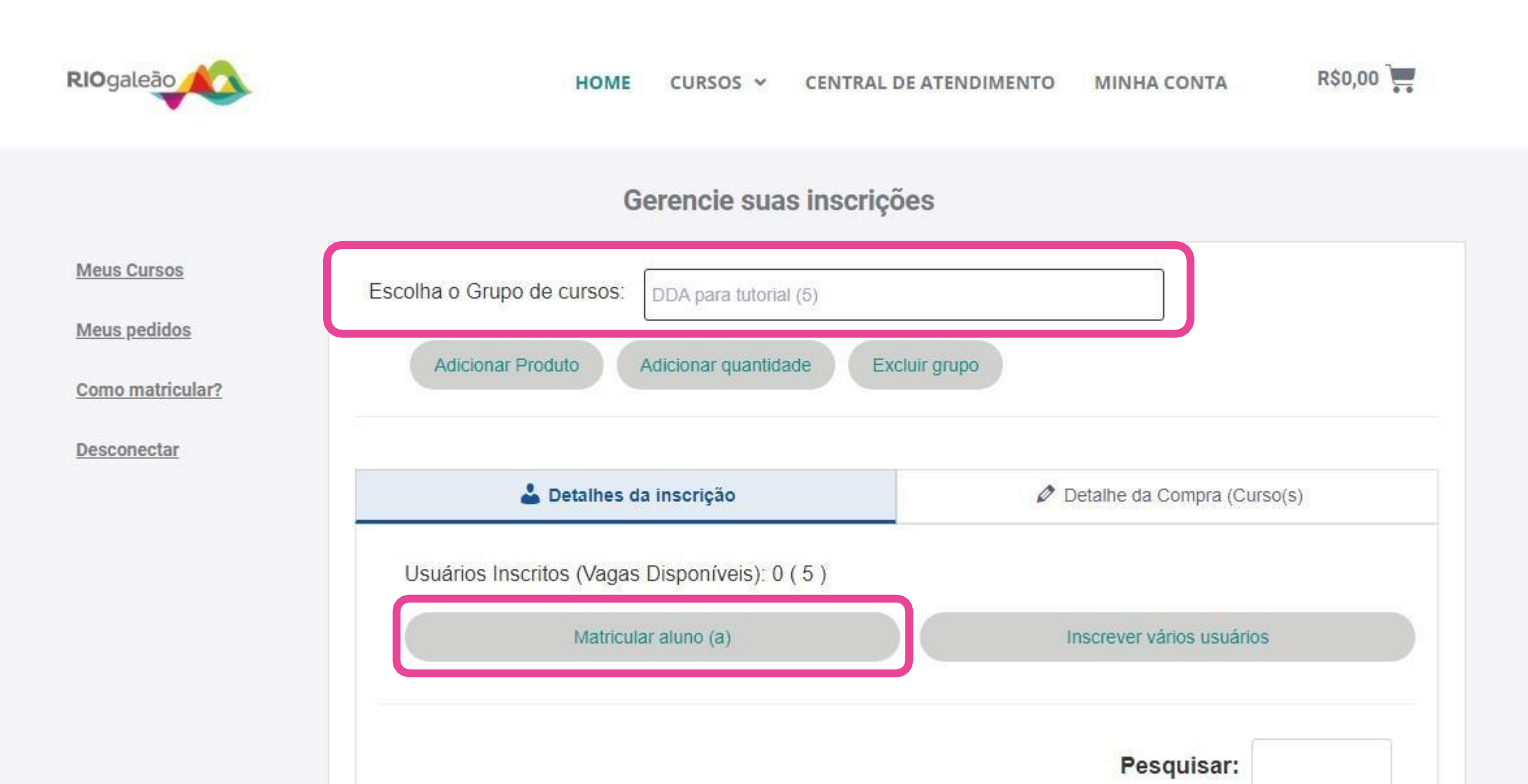

Preencha os campos: Nome, sobrenome, e-mail e CPF/Passaporte. Obs: em caso de CPF digite sem pontos e traço. Por fim, clique no botão Matricular aluno (a). O aluno receberá os dados de acesso no e-mail indicado no ato da matrícula.

| Matricular novo alu | no ×/                                     |                      |
|---------------------|-------------------------------------------|----------------------|
| Inserir Nome        |                                           |                      |
| Sobrenome *         |                                           |                      |
| Inserir Sobrenome   |                                           |                      |
| Email *             |                                           |                      |
| Email               |                                           |                      |
| CPF/Passaporte *    |                                           |                      |
| CPF/Passaporte      | Preencha o CPF sem ponto<br>e sem traços. |                      |
|                     |                                           | Matricular aluno (a) |
|                     |                                           | Cancelar             |

Para ver o progresso de um aluno no curso, siga esse passo a passo. 1- Escolha o grupo, 2- Detalhes da inscrição, 3- Ver progresso.

|                                                                      | Ger                                                   | encie suas inscrições                               |                          |
|----------------------------------------------------------------------|-------------------------------------------------------|-----------------------------------------------------|--------------------------|
| <u>Meus Cursos</u><br><u>Meus pedidos</u><br><u>Como matricular?</u> | Escolha o Grupo de cursos: Ja<br>Adicionar Produto Ad | unho - SGSO (3)<br>icionar quantidade Excluir grupo |                          |
| Desconectar                                                          | 🕹 Detalhes da i                                       | nscrição 🥔 Deta                                     | alhe da Compra (Curso(s) |
|                                                                      | Usuários Inscritos (Vagas Di<br>Matricular a          | isponíveis): 11 ( 3 )<br>aluno (a) Inso             | crever vários usuários   |
|                                                                      | Nome                                                  | Identificação do e-mail                             | Progresso                |
|                                                                      | pessoa0857 0857                                       | pessoamatinal0857@teste.com                         | Ver progresso            |
|                                                                      | Dani Lima                                             | dani@teste.com                                      | Ver progresso            |
|                                                                      |                                                       |                                                     |                          |

# Recertificação de curso

Usuários que já realizaram o curso **AVSEC** e **SGSO.** 

| RIOgaleão                                  | HOME CURSOS ¥              | CENTRAL DE ATENDIMENTO     | MANUAL 🗸 | MINHA CONTA | R\$0,00 |
|--------------------------------------------|----------------------------|----------------------------|----------|-------------|---------|
|                                            |                            | Gerencie suas inscrições   | 6        |             |         |
| Meus Cursos<br>Meus pedidos                | Escolha o Grupo de cursos: | Escolha o Grupo de cursos: |          |             |         |
| Como matricular?                           |                            |                            |          |             |         |
| <u>Novo pedido</u><br><u>Revalidação</u> 💌 |                            |                            |          |             |         |
| Desconectar                                |                            |                            |          |             |         |

Atenção! Para os usuários que já realizaram os cursos AVSEC e SGSO e precisam realizar novamente os treinamentos, os produtos que devem ser comprados são: AVSEC revalidação e o SGSO revalidação.

OBS: Para usuários que já realizaram os dois cursos disponibilizados (AVSEC/SGSO e AVSEC revalidação e SGSO revalidação), solicite uma nova possibilidade de matrícula, para o e-mail: monitoria@kaptiva.com.br

# **Cursos Presenciais**

Para comprar o curso presencial **DDA**:

- 1. Acesse o seu perfil de preposto
- 2. Clique em "Cursos Presenciais" e depois em DDA Formação em

Direção Defensiva em Aeroportos:

| RIOgaleão        | HOME CURSOS ONLI           | NE 👻 CURSOS PRESENCIAIS 👻                               | CENTRAL DE ATENDIMENTO | R\$0,00 |
|------------------|----------------------------|---------------------------------------------------------|------------------------|---------|
|                  |                            | DDA – FORMAÇÃO EM<br>DIREÇÃO DEFENSIVA EM<br>AEROPORTOS | MINHA CONTA            |         |
|                  | G                          | erencie suas inscrições                                 |                        |         |
| Meus Cursos      | Escolha o Grupo de cursos: | Escolha o Grupo de cursos:                              |                        |         |
| Meus pedidos     |                            |                                                         |                        |         |
| Como matricular? |                            |                                                         |                        |         |
| Novo pedido      |                            |                                                         |                        |         |
| Desconectar      |                            |                                                         |                        |         |

### Página de compras - DDA

| Carga horária: | 02:00 h 🏾 🔶 | Curso c/ Certificado | Presencial | Dispositivos     |  |
|----------------|-------------|----------------------|------------|------------------|--|
| Descrição      | Público     | Conteúdo program     | ático Ins  | crição/Pagamento |  |

O curso de DDA - FORMAÇÃO EM DIREÇÃO DEFENSIVA EM AEROPORTOS tem como objetivo principal promover a identificação de áreas de circulação de veículos/equipamentos nos pátios e suas características. Além destes e outros temas o curso abordar os principais cuidados para prevenção de acidentes.

Pré-requisito: Para a realização deste treinamento é obrigatório porte da CNH - Carteira Nacional de Habilitação, válida.

Nota: Os treinamentos oferecidos pelo RIOgaleão estão no idioma português. Caso o colaborador inscrito não possua capacidade plena no domínio da língua (por falta de compreensão ou por limitação física) de forma que necessite de mediador para a absorção do conteúdo do treinamento, caberá a empresa do vínculo empregatício disponibilizar um mediador para acompanhar o(a) colaborador(a) no momento da realização do curso.

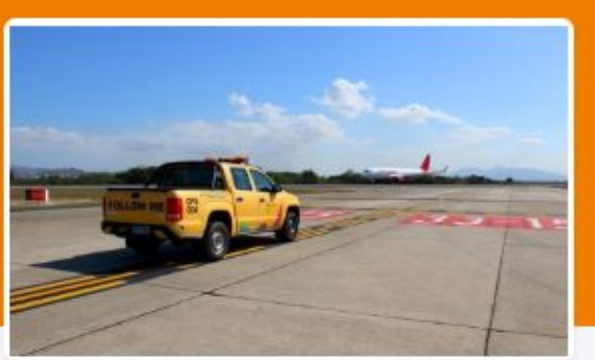

## Curso DDA SELECIONE A DATA R\$ 314,00

V

Detalhes

A Carga horária: 02:00 h

Curso c/ Certificado

- Modalidade Presencial
- Dispositivos compatíveis;

Desktop, Tablet e Smartphone

Nesta página você terá acesso a informações sobre o curso DDA, como:

- Descrição
- **Público**
- Conteúdo programático
- Inscrição e
  - pagamento
- **Pré-requisitos**
- Nota
- **Detalhes**

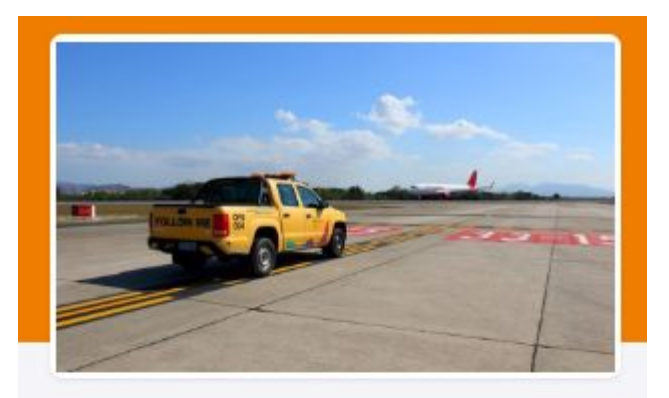

#### Curso DDA

SELECIONE A DATA

#### R\$ 314,00

Detalhes

A Carga horária: 02:00 h

A Curso c/ Certificado

Andalidade Presencial

Dispositivos compatíveis;

Desktop, Tablet e Smartphone

Clique em "Selecionar Data" para verificar as datas disponíveis para o Treinamento

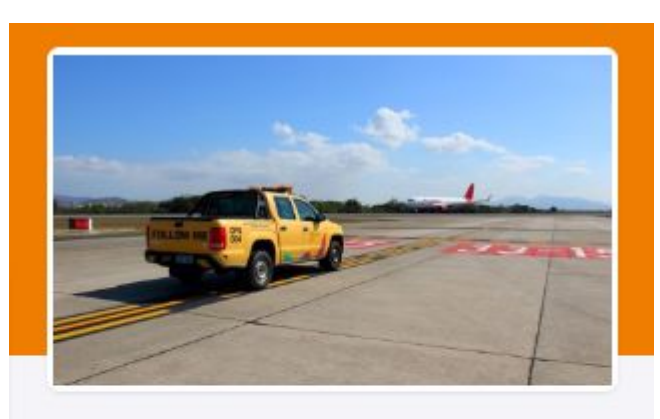

#### Curso DDA

| maio 17, 2024 10:00 am |  |
|------------------------|--|
| SELECIONE A DATA       |  |

#### Clique na data desejada.

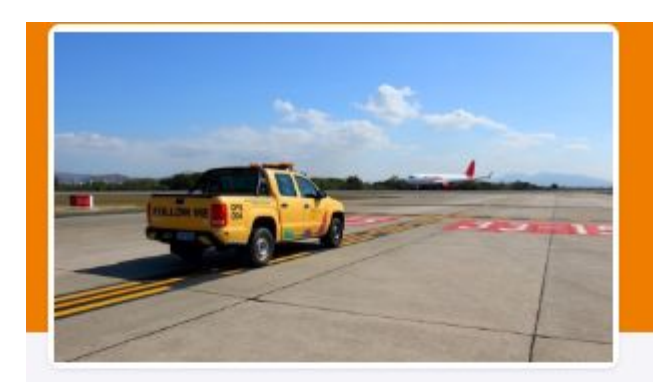

#### Curso DDA

maio 17, 2024 10:00 am

~

#### R\$ 314,00

Data: 17/11/2024 Horário: 10:00h às 17:00h Local: Sala 1 - Centro do Conhecimento (Via de serviço - Prédio Adm./UAC) Av: Vinte de Janeiro, S/N - Ilha do Governador - Rio de Janeiro - RJ CEP: 21942-900

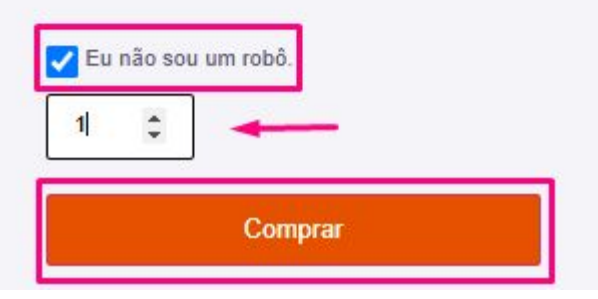

Marque a opção "não sou robô", escolha a quantidade de vagas e clique em Comprar

#### \*DDA Presencial 18 de maio de 2024" foi adicionado ao seu carrinho.

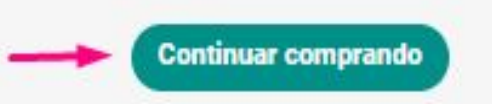

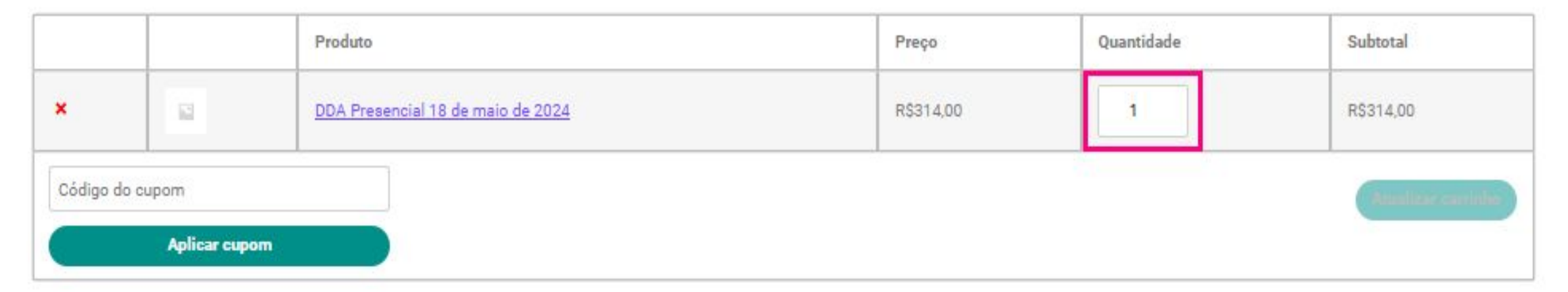

Para finalizar o seu pedido, revise os dados da tela.

- Caso necessite aumentar ou diminuir as vagas desejadas, você pode fazer isso clicando em Quantidades.
- Se desejar comprar outros produtos, clique em Continuar comprando.
- Se o pedido estiver finalizado, clique em Continuar para a finalização de compra.

#### Total no carrinho

|          | Continuar para a finalização de compra | a |
|----------|----------------------------------------|---|
| Total    | R\$0,00                                |   |
| Discount | -R\$314,00                             |   |
|          | 10001-0,000                            |   |

| Dados pessoals                      |       |    |             |       |       |   |     |
|-------------------------------------|-------|----|-------------|-------|-------|---|-----|
| Nome *                              |       |    | Sobrenom    |       |       |   |     |
| Nome                                | )     |    | Sobrenor    | 100   |       |   | )   |
| Empresa *                           |       |    |             |       |       |   |     |
| Selecione a empresa                 |       |    |             |       |       |   | ~)  |
| Pais *                              |       |    |             |       |       |   |     |
| Brasil                              |       |    |             |       |       |   | ~ ) |
| Endereço *                          |       |    |             |       |       |   |     |
| Nome da nua e número da casa        |       |    |             |       |       |   |     |
| Cidade •                            |       |    |             |       |       |   |     |
| (                                   |       |    |             |       |       |   |     |
| Estado *                            |       |    |             |       |       |   |     |
| São Paulo                           |       |    |             |       |       |   | ~ ) |
| CEP *                               |       |    |             |       |       |   |     |
|                                     |       |    |             |       |       |   |     |
| Telefone *                          |       |    |             |       |       |   |     |
| Telefone                            |       |    |             |       |       |   |     |
| E-mail *                            |       |    |             |       |       |   |     |
| E-mail                              |       |    |             |       |       |   |     |
| Nome do grupo                       |       | _  |             |       |       |   |     |
| Nome do grupo para DDA Presencial ! | 18 da | еп | nalo de 202 | 4(2)p | oduto | 1 |     |
| Curso teste dida                    |       |    |             |       |       |   |     |

| Seu pedido                                                 |            |  |
|------------------------------------------------------------|------------|--|
| Produto                                                    | Subtotal   |  |
| DDA Presencial 18 de maio de 2024<br>Group Purchase Enclad | R\$628,00  |  |
| × 2                                                        |            |  |
| Subtotal                                                   | R\$623,00  |  |
| Discount                                                   | -R\$628,00 |  |
| Total                                                      | R\$0.00    |  |

Os seus dedos pessoeis serão utilizados para processar a sua compra, apolar a sua experiência em todo este site e para outros fins descritos na nosas política de privacidade.

Li e concordo com o(s) termos e condições do site \*

Finalizar pedido

Preencha os dados solicitados com as informações do preposto e da empresa.

Crie um Nome do grupo, para realizar a matricular os usuários.

Após o preenchimento das informações, clique em Finalizar pedido.

### Gerencie suas inscrições

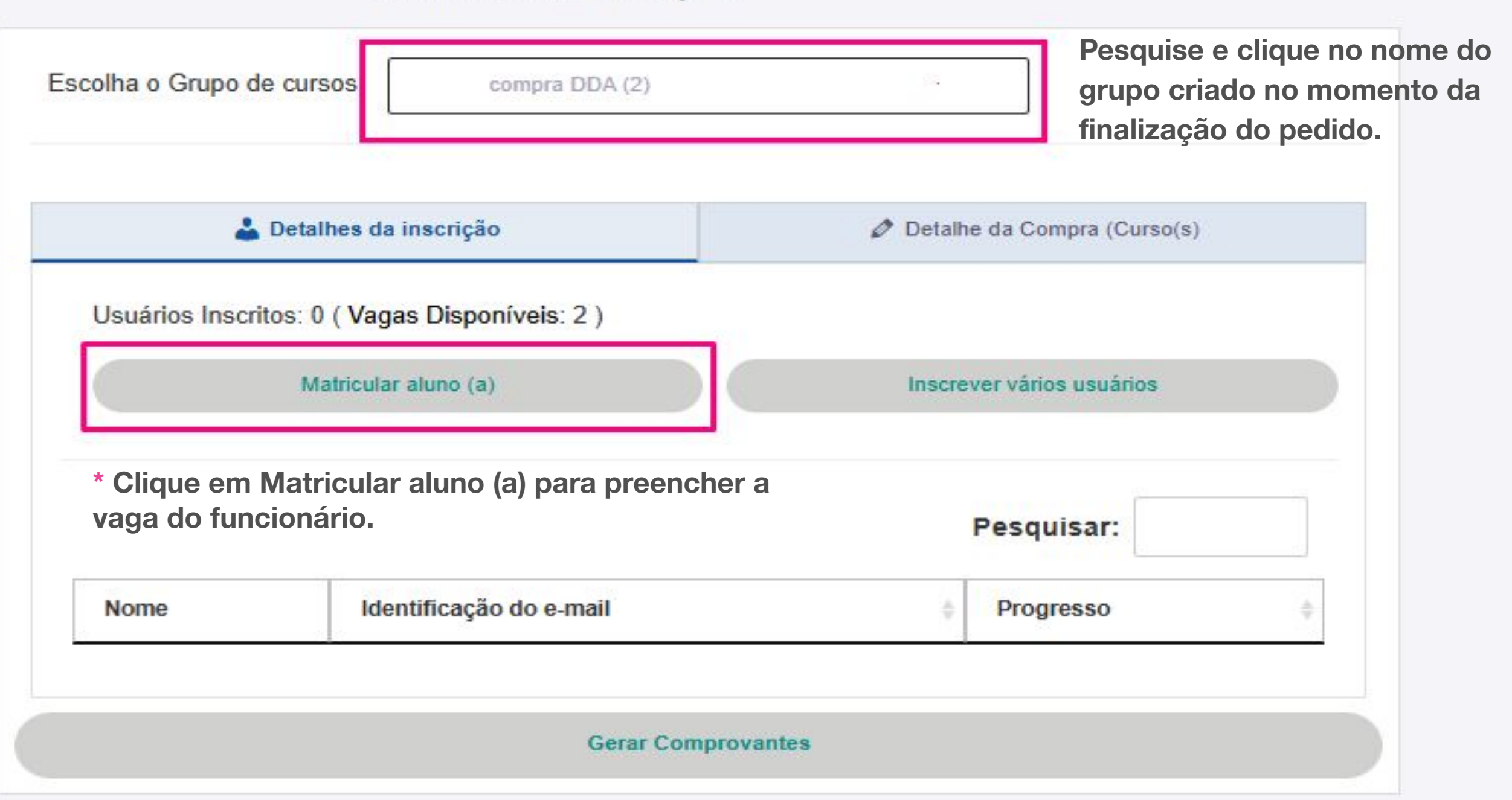

| X /                                                        |                      |
|------------------------------------------------------------|----------------------|
| Matricular novo aluno                                      |                      |
| Nome *                                                     |                      |
| Inserir Nome                                               |                      |
| Sobrenome *                                                |                      |
| Inserir Sobrenome                                          |                      |
| Email *                                                    |                      |
| Email                                                      |                      |
| CPF/Passaporte *                                           |                      |
| CPF/Passaporte                                             | )                    |
| Preencha os dados solicitados com as informações do aluno! | Matricular aluno (a) |
| Clique em Matricular aluno (a) para finalizar              | Cancelar             |

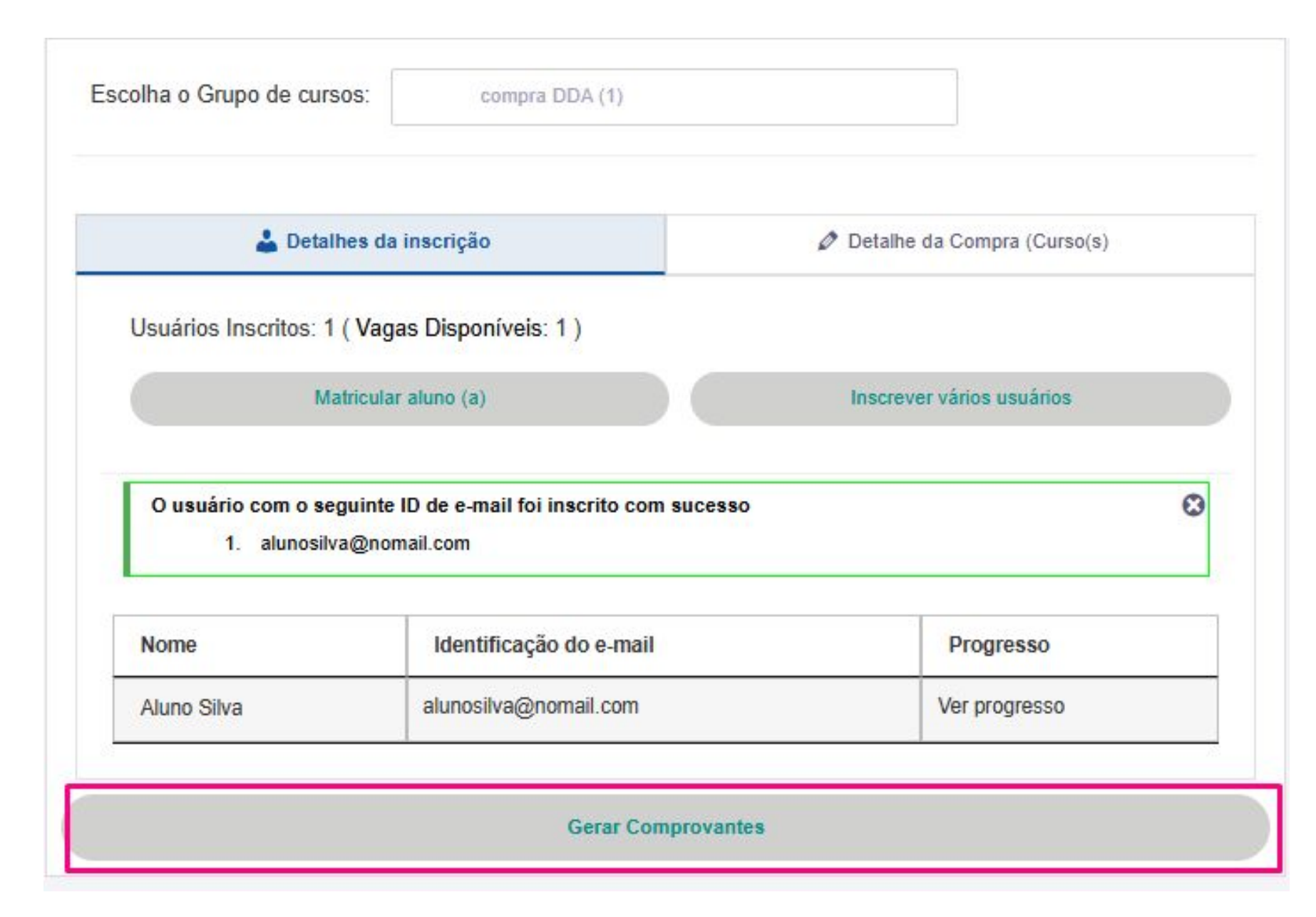

Após finalizar a matrícula, o nome do usuário aparecerá no campo "Detalhes de matrícula"

Para verificar e/ou imprimir o comprovante da matrícula do usuário, clique em "Gerar comprovantes" e depois em Ver Comprovante:

| Comprovante     |
|-----------------|
| Ver Comprovante |
|                 |

#### COMPROVANTE DE INSCRIÇÃO

Treinamento: DIREÇÃO DEFENSIVA EM AEROPORTOS - DDA - Turma

Nome: Documento: Email: Empresa:

#### Telefone:

#### Matricula:

Data:

Horário: 10:00h às 17:00h

Local: Sala 1 - Centro do Conhecimento (Via de serviço - Prédio Adm./UAC)

Av: Vinte de Janeiro, S/N - Ilha do Governador - Rio de Janeiro - RJ CEP: 21942-900

Sua presença está confirmada para o treinamento na data e local informados. Para tudo correr bem, siga as instruções:

Comparecimento no local do curso dentro do horário informado;

✓ Apresentação desta confirmação impressa;

✓ Apresentação de documento de identificação original com foto.

OBS: Haverá tolerância de 15 (quinze) minutos de atraso após o início do curso.

Em caso de dúvidas, entre em contato através do e-mail: monitoria@kaptiva.com.br.

Esperamos por você no RIOgaleão.

Bons estudos!

https://wp.riogaleao.kaptiva.com.br/minha-conta/

#### ATENÇÃO

Os treinamentos oferecidos pelo RIOgaleão estão no idioma português. Caso o colaborador inscrito não possua capacidade plena no domínio da língua (por falta de compreensão ou por limitação física) de forma que necessite de mediador para a absorção do conteúdo do treinamento, caberá a empresa do vínculo empregatício disponibilizar um mediador para a acompanhar o(a) colaborador(a) no momento da realização do curso.

No comprovante de matrícula você terá acesso aos dados do usuário matriculado, o endereço do Treinamento DDA e as instruções de comparecimento.

O comprovante pode ser impresso clicando em Imprimir Comprovante.

Imprimir Comprovante

# Atenção!

O treinamento **Direção Defensiva em Aeroportos** possui um número de vagas limitado.

Lembramos que as matrículas são encerradas na quinta-feira da semana anterior ao treinamento (que ocorre na segunda-feira), portanto, não será possível realizar inscrições após essa data.

Agradecemos a compreensão!

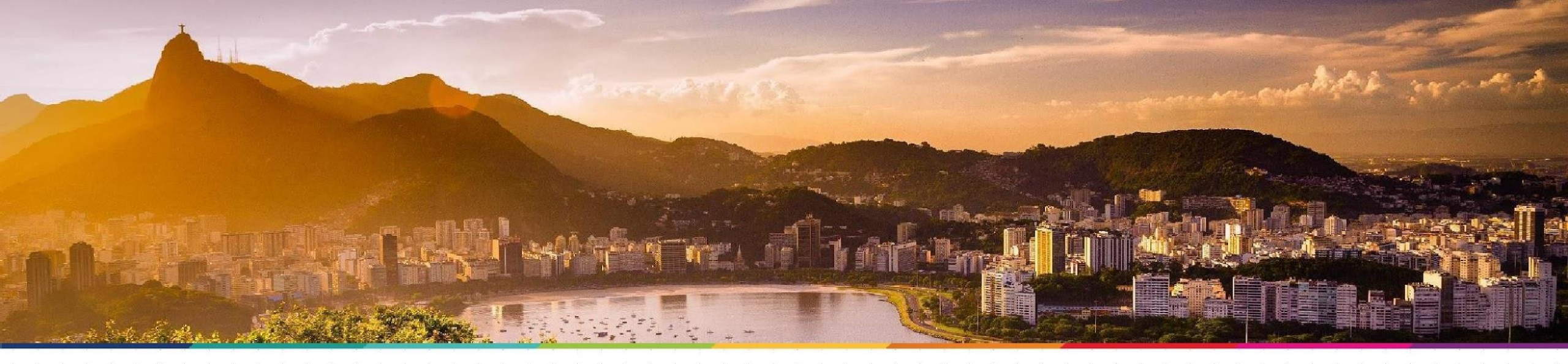

Não conseguiu solucionar a sua dúvida? Entre em contato conosco!

Horário de atendimento: segunda-feira a sexta-feira das 9h às 12h e das 14h às 18h

E-mail: monitoria@kaptiva.com.br

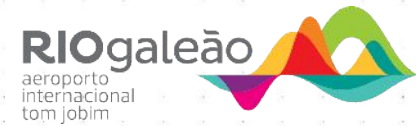